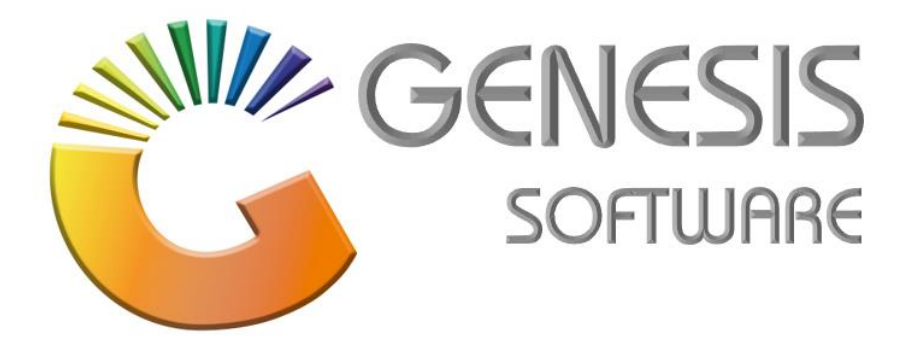

## How to Guide: Creditors Payment.

Aug 2020

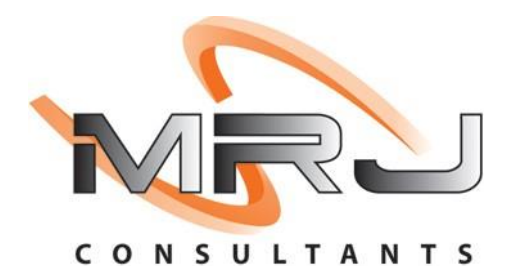

MRJ Consultants 37 Weavind Ave, Eldoraigne, Centurion, 0157 Tel: (012) 654 0300 Mail: helpdesk@mrj.co.za

## How to do a Creditors Payment.

This document is to Guide you through the process on how to do Creditors Payments.

1. Go to 'Genesis: Creditors'.

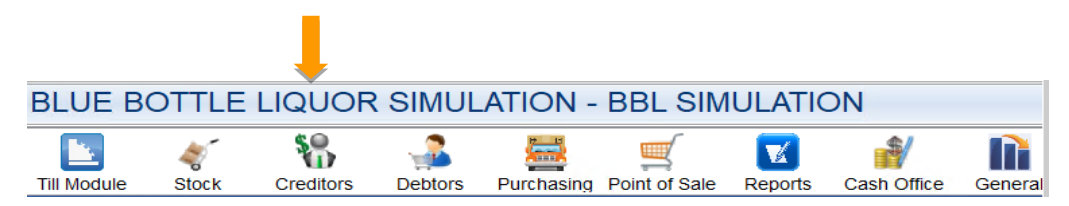

2. Click on 'Transactions'.

| Kanal Kanal Kanal Kanal Kanal Kanal Kanal Kanal Kanal Kanal Kanal Kanal Kanal Kanal Kanal Kanal Kanal Kanal Kana | 🍣 Master Files | La Enquiries | s 🕍 Utilities | $\mathbf{x}$ | Exit  |
|----------------------------------------------------------------------------------------------------|----------------|--------------|---------------|--------------|-------|
| <b>G</b>                                                                                                    | 2 2↓           | A 🗉          |               |              | 5 5 5 |

3. Go to 'Payments & Reversals' and then click on 'Payments'.

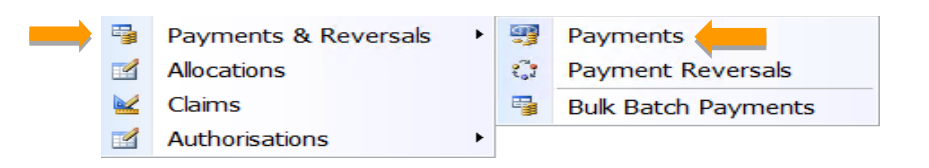

4. Add 'Account No', 'Reference' and 'Amount' and click Enter. Go to 'Allocations'.

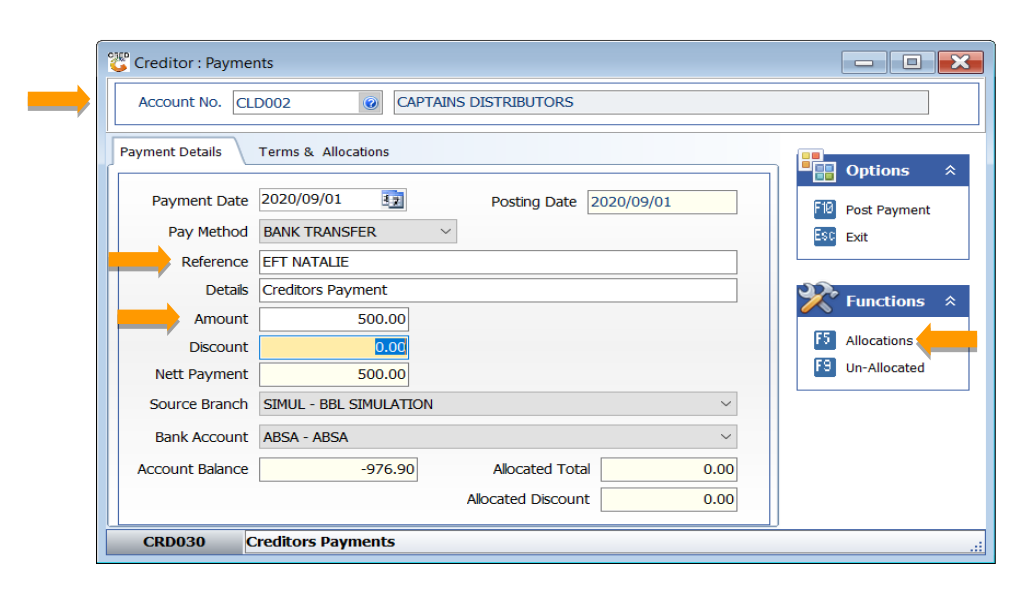

5. Click on Invoice and enter **'Amount'** in Allocate Colum. Go to **'Save Allocations'/F10**. (You can also select Auto-Alloc, it will allocate the payment to the oldest outstanding amount.)

| Acco       | unt No.    | CLD002   | CAPTAINS DISTRIBUTORS | ;            |        |           | Transaction Date | 2020/09/01 |          |            |
|------------|------------|----------|-----------------------|--------------|--------|-----------|------------------|------------|----------|------------|
| Transacti  | on Type    | CRDPMT   | CREDITORS ACCOUNT PA  | YMENTS       |        |           | Document No.     |            |          |            |
| Amount     | (Incl.)    | 500.00   |                       | V.A.T Amount |        | 0.00 Sett | lement Discount  | 0.00 %     |          |            |
| Balance to | Allocate   | 0.00     |                       | Oebit        | Credit |           |                  |            |          |            |
| Date       | Doc.No     | ТхТр     | Details               | Doc.Amount   | Debit  | Credit    | Balance          | Allocate   | Discount |            |
| 2019/08/19 | 10500069   | O CRDINV | INVOICE (GRV)- CLD002 | 5 344.19     | 0.00   | 5 344.19  | 796.55           | 0.00       | 0.00     | Ditions    |
| 2019/09/13 | 10500141   | 1 CRDINV | INVOICE (GRV)- CLD002 | 7 428.49     | 0.00   | 7 428.49  | 0.00             | 0.00       | 0.00     |            |
| 2019/10/10 | 10500172   | 2 CRDINV | INVOICE (GRV)- CLD002 | 37 374.58    | 0.00   | 37 374.58 | 6.56             | 0.00       | 0.00     | Save Allo  |
| 2020/05/22 | 10500364   | 4 CRDINV | INVOICE (GRV)- CLD002 | 824.27       | 0.00   | 824.27    | 824.27           | 0.00       | 0.00     | ESC Exit   |
| 2020/05/22 | 10500367   | 7 CRDINV | INVOICE (GRV)- CLD002 | 1 379.37     | 0.00   | 1 379.37  | 1 379.37         | 0.00       | 0.00     |            |
| 2020/05/22 | 10500371   | 1 CRDINV | INVOICE (GRV)- CLD002 | 2 701.97     | 0.00   | 2 701.97  | 2 701.97         | 500.00     | 0.00     | 50         |
| 2020/05/22 | 10500368   | B CRDINV | INVOICE (GRV)- CLD002 | 18 580.93    | 0.00   | 18 580.93 | 18 580.93        | 0.00       | 0.00     | 🏹 Functi   |
| 2020/08/05 | 10600009   | O CRDDBN | CREDIT NOTE (RTD)-    | 488.45       | 488.45 | 0.00      | 488.45           | 0.00       | 0.00     | 673        |
| 2020/08/06 | 10600010   | CRDDBN   | CREDIT NOTE (RTD)-    | 488.45       | 488.45 | 0.00      | 488.45           | 0.00       | 0.00     | Allocate L |
| <          |            |          |                       |              |        |           |                  |            | >        |            |
| Credit     | Allocation | 500.0    | 0 Credit Discount     | 0.00         |        |           | Nett Allo        | cated      | 500.00   |            |
|            |            |          |                       |              |        |           |                  |            | 0.00     |            |

6. Click 'Yes' to Save Allocation Values.

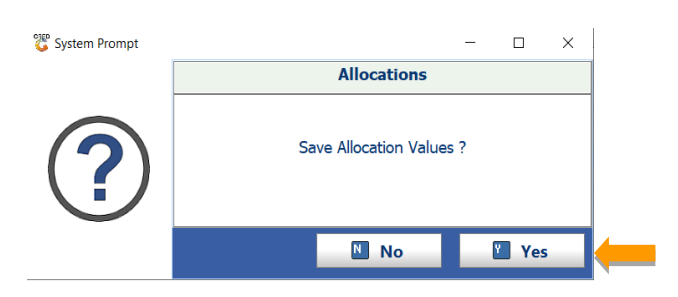

7. Click on 'Post Payment'/ F10 to Post your payment to Creditors.

| Creditor : Paymer | its                                      |                  |  |  |  |  |
|-------------------|------------------------------------------|------------------|--|--|--|--|
| Account No. CLI   | Account No. CLD002 CAPTAINS DISTRIBUTORS |                  |  |  |  |  |
| Payment Details   | Terms & Allocations                      |                  |  |  |  |  |
| Payment Date      | 2020/09/01 3                             | F10 Post Payment |  |  |  |  |
| Pay Method        | BANK TRANSFER $\checkmark$               | Esc Exit         |  |  |  |  |
| Reference         | EFT NATALIE                              |                  |  |  |  |  |
| Details           | Creditors Payment                        | Functions 🔅      |  |  |  |  |
| Amount            | 500.00                                   |                  |  |  |  |  |
| Discount          | 0.00                                     | Allocations      |  |  |  |  |
| Nett Payment      | 500.00                                   | F9 Un-Allocated  |  |  |  |  |
| Source Branch     | SIMUL - BBL SIMULATION                   |                  |  |  |  |  |
| Bank Account      | ABSA - ABSA ~                            |                  |  |  |  |  |
| Account Balance   | -976.90 Allocated Total 500.00           |                  |  |  |  |  |
|                   | Allocated Discount 0.00                  |                  |  |  |  |  |
| CRD030 C          | reditors Payments                        | <br>:::          |  |  |  |  |

8. Click 'Close' to return to Creditors Payment.

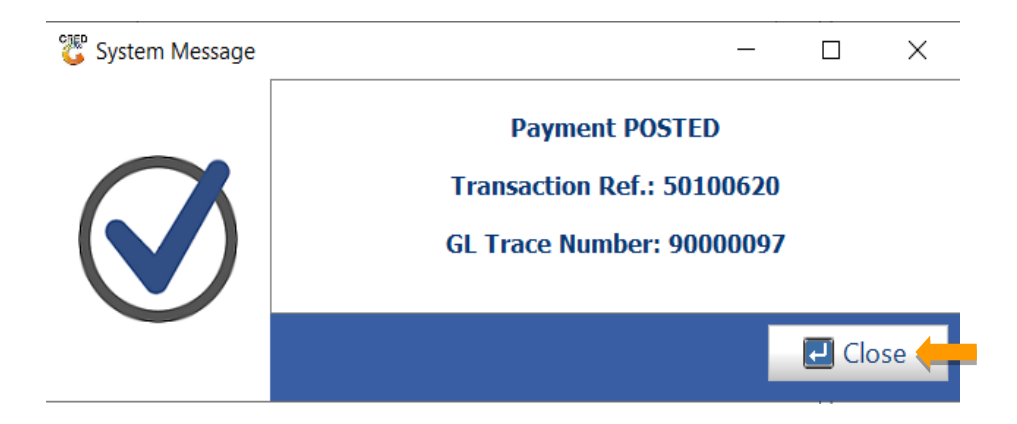

That concludes the User Guide.